**Kentucky Department of Education** 

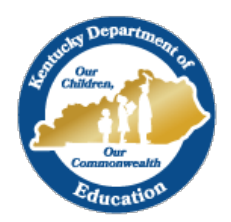

## Campus Online Registration (OLR) Instruction on How to Insert a Link

Step 1. Create the place to put the link in the OLR Builder.

## Pathway: Index > Census> Online Registration > OLR Setup > OLR Builder

Click the New button. Then fill out the fields. For this example, we are creating a link to a school's Code of Conduct document. I have made it required by choosing required in the validation drop down. I am choosing to put it in the release agreements pleat. The sequence tells where you want it on the pleat. These are all optional and up to the district.

Hit the save button.

| Save New                                                                                                    |                                                                                                    |                                                                                       |
|----------------------------------------------------------------------------------------------------|----------------------------------------------------------------------------------------------------|---------------------------------------------------------------------------------------|
| Index/Editor List                                                                                                    | Field Detail                                                                                                    |                                                                                       |
| student     Demographics     RaceEthnicity     Dusing     StudentServices                                                                                                    | *Name (no special characters or spaces)<br>CodeofConduct<br>*Field Type<br>Link •                                                                                              | *Internal Display Name<br>Code of Conduct                                             |
| CanguageInformation     Constraints     Constraints     Constraints     Constraints     Constraints     Constraints     Constraints     Constraints                                                                                                    | Validation<br>required •                                                                                                    | Disabled (turned off)                                                                 |
| OtherHousehold     EmergencyInformation     Medications     ReleaseAgreements     RA Header - text     Media Header - text     Media Header - text     Media Release - ynradio     Field Trip Release - ynradio     Technology Release - checkbox     Technology Signature - signatureBox     RA Footer - text | These options set the location of this held in the app<br>"Index/Editor<br>Student   Shown For<br>New and Existing                                                             | *Pleat<br>ReleaseAgreements ▼<br>*Sequence<br>35                                      |
|                                                                                                    | These options can toggle a field to be shown based<br>Parent Field<br>None •                                                                                                   | off answers to another field<br>Codes of parent to show<br>Separate values with comma |
|                                                                                                    | These options set the location the data will be written when the application is posted<br>This post location will not blank out existing values if no value is provided in OLR |                                                                                       |
|                                                                                                    | Post Object Pull Field into Application                                                                                                    | Post Element                                                                          |

Step 2. Put the link in the Multi-Language Editor

## Index > System Administrator > Data Utilities > Multi-Language Editor > OLR Literals Bank

Choose the pleat where you put the link and scroll down to your new field. In this example I am looking for Code of Conduct.

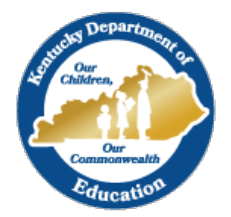

## **Kentucky Department of Education**

Notice that there are two for Code of Conduct. One says Code of Conduct starting literal.url. Replace with your URL here. The other says Code of Conduct starting literal.text. Replace with the text you want the link to be on here.

You will only change the middle column (translation).

Hit Save.

| Save                     |                                  |                                       |                                       |
|--------------------------|----------------------------------|---------------------------------------|---------------------------------------|
| Language Group/OLR Lists |                                  | publication.                          | voice and/or name in various media    |
| Other Household          |                                  |                                       | projects.                             |
| + Darent                 | student.RA.fieldTrip.footer      |                                       |                                       |
| E-C Receipt              |                                  |                                       |                                       |
| E Shell                  |                                  |                                       |                                       |
| E Calent                 | student RA fieldTrin header      |                                       |                                       |
| Demographics             | cladent of the ampire add        |                                       |                                       |
| Emergency Contacts       |                                  |                                       |                                       |
|                          |                                  |                                       |                                       |
| Emergency mormation      | student.RA.footer                |                                       |                                       |
| Health Conditions        |                                  |                                       |                                       |
| - Housing                |                                  |                                       |                                       |
| Language Information     |                                  |                                       |                                       |
| - Medications            | student.RA.media.header          |                                       |                                       |
| Open Enrollment          |                                  |                                       |                                       |
| Other Household          |                                  |                                       |                                       |
|                          |                                  |                                       |                                       |
| Parent Guardians         | student.RA.header                |                                       |                                       |
| Previous Schools         |                                  |                                       |                                       |
| Race Ethnicity           |                                  |                                       |                                       |
| Release Agreements       |                                  |                                       |                                       |
| Student Services         | student.RA.media.footer          |                                       |                                       |
| Tribal Enrollment        |                                  |                                       |                                       |
|                          |                                  |                                       |                                       |
|                          |                                  |                                       |                                       |
|                          | student.ReleaseAgreements.custor | Attendance Form starting literal.url  | Attendance Form starting literal.url  |
|                          |                                  | -                                     | -                                     |
|                          |                                  |                                       |                                       |
|                          |                                  |                                       |                                       |
|                          | student.ReleaseAgreements.custor | Attendance Form starting literal.text | Attendance Form starting literal.text |
|                          |                                  |                                       |                                       |
|                          |                                  |                                       |                                       |
|                          |                                  |                                       |                                       |
|                          | student.ReleaseAgreements.custor | Code of Conduct starting literal.url  | Code of Conduct starting literal.url  |
|                          |                                  |                                       |                                       |
|                          |                                  |                                       |                                       |
|                          |                                  |                                       |                                       |
|                          | student.ReleaseAgreements.custor | Code of Conduct starting literal.text | Code of Conduct starting literal.text |
|                          |                                  |                                       |                                       |
|                          |                                  |                                       |                                       |

**Step 3.** Check your pleat to make sure you like the placement. Change the sequence number if you want it moved.

| Media                                                                        |                                                                  |
|------------------------------------------------------------------------------|------------------------------------------------------------------|
| Attendance Form*                                                             |                                                                  |
| O Yes - I give permission for my child to participate in any public          | or school media publication.                                     |
| ○ No - I do not consent to the School and/or District's use of my            | child's photograph, voice and/or name in various media projects. |
| Code of Conduct*                                                             |                                                                  |
| Field Trip                                                                   |                                                                  |
| $\bigcirc$ Yes - I give permission for my child to attend school-related fie | ld trips.                                                        |
| O No - I do not consent for my child to participate in School and/           | or District approved field trips.                                |
| Technology                                                                   |                                                                  |
| * I agree to the Technology acceptable use policy.                           |                                                                  |
| Please sign on the line below                                                |                                                                  |
|                                                                              |                                                                  |
|                                                                              |                                                                  |
|                                                                              |                                                                  |
|                                                                              | _                                                                |
|                                                                              |                                                                  |
| Clear                                                                        |                                                                  |
|                                                                              |                                                                  |
|                                                                              |                                                                  |
| 4 Previous                                                                   |                                                                  |
| 4 Previous                                                                   |                                                                  |

**Contact Jennifer Winburn** at KDE for questions.